#### VADEMECUM PER DEPOSITI TELEMATICI DI RICHIESTE DI PIGNORAMENTO PRESSO L'UNEP TORINO

#### (FUNZIONALITA' AL MOMENTO LIMITATA AGLI ATTI ESENTI: LAVORO E FAMIGLIA)

#### Alcune accortezze preliminari:

- se l'avvocato è in possesso di atto di precetto pedissequo al titolo esecutivo, redatti in forma cartacea e notificati in modalità analogica, ovvero a mezzo ufficiale giudiziario o posta (es. decreto ingiuntivo immediatamente esecutivo + atto di precetto oppure sentenza + atto di precetto in presenza di debitore persona fisica privo di domicilio digitale), è sufficiente inserire nella busta telematica un'unica scansione di entrambi gli atti, inserendo altresì l'attestazione di conformità agli originali conservati presso lo studio
- se invece titolo esecutivo e atto di precetto sono digitali, o comunque sono stati notificati via PEC, occorre allegare due file distinti; non vi è necessità di attestare la conformità in quanto si tratterà dei medesimi file che sono stati oggetto di notifica (sicché l'eventuale attestazione di conformità si troverà in relata di notifica). Come ulteriori file distinti va allegata la prova della notifica effettuata a mezzo PEC e quindi dovranno essere depositate le ricevute di accettazione e consegna della notificazione in formato .eml o .msg (NB la prova della notifica è data dalla ricevuta di consegna ma potrebbe essere utile anche la ricevuta di accettazione laddove dovesse operare il principio della scissione degli effetti della notificazione)
- al fine di consentire una migliore gestione delle operazioni di notifica da parte dell'ufficiale giudiziario è al momento richiesto che, sull'atto di

pignoramento, l'avvocato apponga la firma PAdES, come da esemplificazione sottostante

 si chiede inoltre di indicare sempre il codice fiscale e non la partita IVA del destinatario persona giuridica (in alcuni casi questi dati sono differenti ma sono verificabili da visura CCIAA) perché l'ufficio effettua in automatico una ricerca dell'indirizzo PEC proprio partendo da questo dato

#### TRIBUNALE DI TORINO

Atto di pignoramento presso terzi L'avv. Giuseppe Vitrani (c.f. VTRGPP74A06B619G) quale difensore e procuratore, per procura speciale allegata al ricorso per ingiunzione, della soc. <u>ALFA spa</u>, con sede in Torino, corso Ferrucci n. 64, p. IVA 07802410014, associazione professionale, in persona del legale rappresentante, domiciliato presso il suo studio in Torino, corso Dante n. 90 (PEC: giuseppe.vitrani@legalmail.it), mgrcosor iv, ocum cj.

#### Invita

le terze pignorate BANCA ALFA (cod. fisc. ), BANCA GAMMA (cod. fisc. ), a comunicare al sottoscritto patrono la dichiarazione di cui all'art. 547 c.p.c. (e dunque di quali somme esse siano debitrici) entro dieci giorni dalla notifica del presente atto a mezzo lettera raccomandata ovvero a mezzo di posta elettronica certificata. Con espresso avvertimento che in caso di mancata comunicazione della suddetta dichiarazione, la stessa dovrà essere resa dal terzo comparendo in un'apposita udienza e che ove il terzo non compaia o, sebbene comparso, non renda la dichiarazione, il credito pignorato, nell'ammontare o nei termini indicati dal creditore, si considererà non contestato ai fini del procedimento in corso e dell'esecuzione fondata sul provvedimento di assegnazione.

Torino, 26 settembre '24

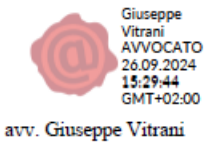

Di seguito si illustrano i passaggi principali da seguire per la corretta creazione della busta telematica, ipotizzando la trasmissione di un atto di pignoramento presso terzi con utilizzo del redattore atti SLPCT 1\

| 1)                                                                               |                                                                                                    |                                                                                                    |                                                                                                    |                                                   |          |       |     |
|----------------------------------------------------------------------------------|----------------------------------------------------------------------------------------------------|----------------------------------------------------------------------------------------------------|----------------------------------------------------------------------------------------------------|---------------------------------------------------|----------|-------|-----|
| 🚇 SL pct 1.31.0 FR                                                               |                                                                                                    |                                                                                                    |                                                                                                    |                                                   |          | · 🗆 🗙 |     |
| ile ?                                                                            |                                                                                                    |                                                                                                    |                                                                                                    |                                                   |          |       |     |
| Codice fiscale                                                                   | del mittente                                                                                                    | VTRGPP74A06B619G                                                                                                    | ✓ Professionista g                                                                                                    | enerico                                           | ~        |       |     |
| Cartella                                                                         |                                                                                                    | suddivisione automatica pe                                                                                                    | er anno e data 🛛 🗸                                                                                                    | Importa da busta                                  |          |       |     |
| Nome busta                                                                       |                                                                                                    | ALFA-GAMMA RICHIESTA                                                                                                    | PP3                                                                                                    | 🖾 Apri                                            | SL-pct   |       |     |
| Registro                                                                         | Atti UNEP                                                                                                    |                                                                                                    |                                                                                                    | ~                                                 |          |       |     |
| Atti (6)                                                                         | ni ner la richie                                                                                                    | sta di potifica dell'atto di parte                                                                                                    | , (PirhiastaParte)                                                                                                    |                                                   |          |       |     |
| UNEP - Estrer<br>UNEP - Pagar<br>UNEP - Estrer<br>UNEP - Estrer<br>UNEP - Richie | mi per la richie<br>mento della rici<br>ni per la richie<br>ni per la Richie<br>ni per la Richie<br>sta di integraz | sta di pignoramento - (Richies<br>hiesta di notifica o della richie<br>sta di ricerca beni - (Richies<br>sta restituzione somme inviat<br>done pagamenti inviata alla pa | Internet and the second second | mentoRichiesta)<br>stituzioneSomme)<br>Pagamenti) |          |       |     |
| Evoluzioni Software                                                              |                                                                                                    |                                                                                                    |                                                                                                    |                                                   |          |       |     |
|                                                                                  |                                                                                                    |                                                                                                    |                                                                                                    | 🗲 Indietro                                        | Avanti 🔶 |       |     |
| 2)                                                                               | FR                                                                                                    |                                                                                                    |                                                                                                    |                                                   |          | _     | □ × |
| File ?                                                                           |                                                                                                    |                                                                                                    |                                                                                                    |                                                   |          |       |     |
| <b>1</b><br>Richiesta Pignoram                                                   | Richie                                                                                                    | ⊧sta Pignoramento                                                                                                    |                                                                                                    |                                                   |          |       |     |
|                                                                                  | Desti                                                                                                    | nazione:                                                                                                    |                                                                                                    |                                                   |          |       |     |
|                                                                                  | Ufficio                                                                                                    | )                                                                                                    |                                                                                                    |                                                   |          |       |     |
|                                                                                  | Tribu                                                                                                    | nale di Model Office UNEF                                                                                                    | >                                                                                                    |                                                   |          | ~ 🕅   |     |
|                                                                                  | Ogget                                                                                                    | tto (l'oggetto deve essere a                                                                                                    | attinente all'atto specifica                                                                                                    | to)                                               |          |       |     |
|                                                                                  | 5100                                                                                                    | 02 - Espropriazione mobilia                                                                                                    | are presso terzi                                                                                                    | ,                                                 |          |       |     |
|                                                                                  |                                                                                                    |                                                                                                    |                                                                                                    |                                                   |          |       |     |
|                                                                                  | Valore                                                                                                    | ella causa - 0 se indeter                                                                                                    | minabile o esente                                                                                                    |                                                   |          |       |     |
|                                                                                  |                                                                                                    | 0                                                                                                    |                                                                                                    |                                                   |          |       |     |
|                                                                                  |                                                                                                    |                                                                                                    |                                                                                                    |                                                   |          |       |     |
|                                                                                  |                                                                                                    |                                                                                                    |                                                                                                    |                                                   |          |       |     |

Verrà saltata (cliccando su "avanti") la pagina successiva, dedicata al contributo unificato, essendo il presente vademecum destinato a procedure esentate dal pagamento dello stesso

<del>年</del> Indietro

Avanti 🔶

#### 3)

| 🚇 SL pct 1.31.0 FR     |                                                                                                    | - 0      | × |
|------------------------|----------------------------------------------------------------------------------------------------|----------|---|
| ile ?                  |                                                                                                    |          |   |
|                        | Richiesta Pignoramento                                                                                               |          |   |
| icniesta Pignoramento  |                                                                                                    |          |   |
|                        | Inoltro UG (Ufficio Giudiziario al quale inoltrare l'atto)                                                           |          |   |
| Contribute Unificate   | Tribunale di Model Office UNEP                                                                                       | <u> </u> |   |
| Contributo Unincato    | Procedente:                                                                                                    |          |   |
|                        | Procedente                                                                                                    |          |   |
|                        | PEISONA GIUNINIA ALIA JEA 12JEJU/0510 VITNANI OLOJEFE VINGEFEROUDO150                                                |          |   |
| kichiesta Pignoramento |                                                                                                    |          |   |
|                        | n. righe: 1 + Nuovo / Varia - Elimina                                                                                |          |   |
|                        | Importo Precetto                                                                                                    |          |   |
|                        | 15000.00                                                                                                    |          |   |
|                        | Beni:                                                                                                    |          |   |
|                        | Beni                                                                                                    |          |   |
|                        | $\bigcirc$ bene immobile                                                                                             |          |   |
|                        | • bene mobile                                                                                                    |          |   |
|                        |                                                                                                    |          |   |
|                        | Bene Mobile (Specifica di un bene mobile):<br>Bene Mobile                                                            |          |   |
|                        | 23 - Credito unitario - CREDITI - ROMA - 1 - 10121 - TORINO - TO - ITALIA - 1.00 - Unità - 1 - 26-09-2024 - 15000.00 |          |   |
|                        |                                                                                                    |          |   |

# 4)

| 🚇 SL pct 1.31.0 FR          |                                          |                 |          |           | - |  |
|-----------------------------|------------------------------------------|-----------------|----------|-----------|---|--|
| File ?                      |                                          |                 |          |           |   |  |
| I<br>Richiesta Pignoramento | Richiesta Pignoramento - Terzo Pignorato |                 |          |           |   |  |
|                             | Terzo Pignorato:                         |                 |          |           |   |  |
|                             |                                          | Terzo P         | ignorato |           |   |  |
| Contributo Unificato        | Persona giuridica - BANCA - 00000000000  |                 |          |           |   |  |
|                             |                                          |                 |          |           |   |  |
|                             |                                          |                 |          |           |   |  |
| Diskingto Discourse ato     | n righe: 1                               | + Nuovo         | 🖉 Varia  | - Flimina |   |  |
| Richlesta Pignoramento      | in right. I                              | • • • • • • • • |          |           |   |  |
| Comproprietario             |                                          |                 |          |           |   |  |
| 5<br>Terzo Pignorato        |                                          |                 |          |           |   |  |
|                             |                                          |                 |          |           |   |  |

# 5)

| 🚇 SL pct 1.31.0 FR          |                                                |                      |                    |                         | - 0                     | × |
|-----------------------------|------------------------------------------------|----------------------|--------------------|-------------------------|-------------------------|---|
| File ?                      |                                                |                      |                    |                         |                         |   |
| I<br>Richiesta Pignoramento | Richiesta Pignoramento - Titolo                |                      |                    |                         |                         |   |
|                             | Titolo:                                        |                      |                    |                         |                         |   |
|                             |                                                | Tit                  | olo                |                         |                         |   |
| Contributo Unificato        | Persona giuridica - ALFA SPA - 12345678910 - V | 'ITRANI - GIUSEPPE · | VTRGPP74A06B619G - | · titolo esecutivo - Se | ntenza di condanna I gr |   |
| 3                           |                                                |                      |                    |                         |                         |   |
| Richiesta Pignoramento      | n. righe: 1                                    | 🕂 Nuovo              | 🖉 Varia            | - Elimina               |                         |   |
| 4<br>Comproprietario        |                                                |                      |                    |                         |                         |   |
| 5<br>Terzo Pignorato        |                                                |                      |                    |                         |                         |   |
| 6<br>Titolo                 |                                                |                      |                    |                         |                         |   |
|                             |                                                |                      |                    |                         |                         |   |
|                             |                                                |                      |                    |                         |                         |   |
|                             |                                                |                      | 🔶 Indieti          | ro Av                   | ranti 🔶                 |   |

#### 6)

| 🚇 SL pct 1.31.0 FR          |                                                                           | -       | × |
|-----------------------------|---------------------------------------------------------------------------|---------|---|
| File ?                      |                                                                           |         |   |
| I<br>Richiesta Pignoramento | Richiesta Pignoramento - Tipo Richiesta Pignoramento                      |         |   |
| 2<br>Contributo Unificato   | Tipo Richiesta Pignoramento<br>O Esecuzione<br>• Esecuzione Esente Lavoro |         |   |
| 3<br>Richiesta Pignoramento | Esecuzione Esente Lavoro                                                  |         |   |
| Comproprietario             | Rito (Riti validi per l'indentificazione del registro telematico)         |         |   |
|                             | Ruolo (Ruoli di iscrizione della causa o dell'atto)                       |         |   |
| 5                           | Esecuzioni Civili                                                         |         |   |
| Terzo Pignorato             | Ufficio                                                                   |         |   |
| 6                           | Tribunale di Model Office UNEP                                            | <u></u> |   |
| 7                           | Numero del procedimento     Numero CCI     Sub     Anno                   |         |   |
| Tipo Richiesta Pignora      | Data Udienza                                                              |         |   |
|                             | ← Indietro Avanti →                                                       |         |   |

### 7)

| SL pct 1.31.0 FR     | -                                        | - U | X |
|----------------------|------------------------------------------|-----|---|
| File ?               |                                          |     |   |
| Richiesta Pignoram   | Richiesta Pignoramento - Natura Atto     |     |   |
| 2                    | Natura Atto                              |     |   |
| Contributo Unificato | atto di pignoramento presso terzi        |     |   |
|                      | Codice Natura (Elenco natura degli atti) |     |   |
| Richiesta Pignoram   | PIGNORAMENTO C/O TERZI                   | ~   |   |
| Comproprietario      |                                          |     |   |
| 5<br>Terzo Pignorato |                                          |     |   |
|                      |                                          |     |   |
| Tipo Richiesta Pign  |                                          |     |   |
| Natura Atto          | ← Indietro Avanti →                      |     |   |

#### 8)

| 😫 SL pct 1.31.0 FR     | - 0                                                                                                    | × |
|------------------------|----------------------------------------------------------------------------------------------------|---|
| ile ?                  |                                                                                                    |   |
| Contributo Unificato   | Richiesta Pignoramento - Urgenza                                                                           |   |
| 3<br>ichiesta Pignoram | Urgenza<br>non urgente                                                                                     |   |
| 4<br>Comproprietario   | Codice Urgenza (Elenco tipologie urgenze)                                                                  |   |
| 5<br>Terzo Pignorato   | NON URGENTE<br>IN GIORNATA<br>URGENTE<br>AMMINISTRATIVO                                                    |   |
| 6<br>Titolo            | IN GIORNA I A AMMINIS I RATIVO<br>IN GIORNATA LAVORO<br>LAVORO<br>URGENTE AMMINISTRATIVO<br>URGENTE LAVORO |   |
| ïpo Richiesta Pign     | CARICATO PER ERRORE DIRITTO UNICO ESPROPRIO ESPROPRIO URGENTE                                              |   |
| 8<br>Natura Atto       | GIUDICE DI PACE<br>GIUDICE DI PACE IN GIORNATA                                                             |   |
| 9<br>Urgenza           |                                                                                                    |   |
|                        | ← Indietro Avanti →                                                                                        |   |

NB è possibile selezionare il tipo di urgenza.

Si sconsiglia di depositare per via telematica una richiesta di notifica "in giornata". In caso di ritardi nel recapito del deposito, infatti, l'Ufficio potrebbe non ricevere le buste in tempo utile per evadere la richiesta

| 9)                         |                     |                       |        |                      |                    |   |
|----------------------------|---------------------|-----------------------|--------|----------------------|--------------------|---|
| 🚇 SL pct 1.31.0 FR         |                     |                       |        |                      | - 0                | × |
| File ?                     |                     |                       |        |                      |                    |   |
| UNEP - Estremi per la rich | niesta di pignorame | nto                   |        |                      |                    |   |
| Codice fiscale mittente    | VTRGPP74A06B        | 619G                  |        |                      |                    |   |
| Nome busta                 | 09-26-ALFA-GAN      | MA RICHIESTA PP3      | 3      |                      |                    |   |
| Ufficio destinatario       | Tribunale di Mod    | el Office UNEP        |        |                      | 16                 |   |
|                            | test.unep2@civile.j | ptel.giustiziacert.it |        |                      |                    |   |
|                            | U PRINCIPALE>       |                       |        |                      |                    |   |
| 🖉 Imposta                  | 🖉 Allega            | - Elimina             | 🔍 Apri | 🖾 Firma e crea busta | a 🛄 Invia Deposito |   |
| Stima dim. busta: 5,38     | КВ                  |                       |        |                      | 📓 Salva busta in   |   |
|                            |                     |                       |        |                      |                    |   |
|                            |                     |                       |        | ← Indietro           | Avanti 🔶           |   |

10)

Giunti alla fase di inserimento degli atti si procederà a caricare:

• l'atto di pignoramento come atto principale

| L pct 1.31.0 FR           |                                                         |                 |                        |                   |     | - 0              | × |
|---------------------------|---------------------------------------------------------|-----------------|------------------------|-------------------|-----|------------------|---|
| e ?                       |                                                         |                 |                        |                   |     |                  |   |
| JNEP - Estremi per la ric | hiesta di pignoramento                                  |                 |                        |                   |     |                  |   |
| Codice fiscale mittente   | VTRGPP74A06B619G                                        |                 |                        |                   | 1   |                  |   |
| Nome busta                | 09-26-ALFA-GAMMA R                                      | CHIESTA PP3     |                        |                   | 2   | 27               |   |
| Jfficio destinatario      | Tribunale di Model Offic                                | e UNEP          |                        |                   |     | VE               |   |
|                           | test.unep2@civile.ptel.giu                              | stiziacert.it   |                        |                   |     |                  |   |
| A COURSINITY JAY A        | ver. avv. glusseppe vitrani<br>//TINIT-VTRGPP74A068619G | umenti/prova_p; | 33/PP3_signed.pdf = 0, |                   |     |                  |   |
| 🖉 Imposta                 | 🖉 Allega 🛛 🗕                                            | Elimina         | 🔍 Apri                 | 🖾 Firma e crea bu | sta | 💵 Invia Deposito |   |
| Stima dim. busta: 0,23    | мв                                                      |                 |                        |                   |     | 📕 Salva busta in |   |
|                           |                                                         |                 |                        |                   |     |                  |   |

• l'allegato "copia conforme atto di precetto" che potrà contenere anche il duplicato non autenticato del precetto e potrà contenere anche titolo esecutivo + atto di precetto, ove uno pedissequo all'altro

| Allegati: inserimento                                |            | ×         |  |  |  |  |  |  |
|------------------------------------------------------|------------|-----------|--|--|--|--|--|--|
| Tipo allegato                                        |            |           |  |  |  |  |  |  |
| copia conforme del precetto nelle esecuzioni forzate |            | ~         |  |  |  |  |  |  |
|                                                      |            |           |  |  |  |  |  |  |
|                                                      |            |           |  |  |  |  |  |  |
|                                                      |            |           |  |  |  |  |  |  |
|                                                      |            |           |  |  |  |  |  |  |
|                                                      |            |           |  |  |  |  |  |  |
|                                                      |            |           |  |  |  |  |  |  |
|                                                      | ✓ Conferma | 🗙 Annulla |  |  |  |  |  |  |

 come "allegato semplice" possono essere inseriti tutti gli altri files necessari ai fini della richiesta di pignoramento quali: titolo esecutivo (non formante unico documento con il precetto), ricevute telematiche dell'avvenuta notificazione del titolo esecutivo e del precetto.

Una volta effettuate tutte le operazioni di caricamento atti, la busta potrà essere firmata e inviata all'Ufficio